# www.ljmu.ac.uk/library

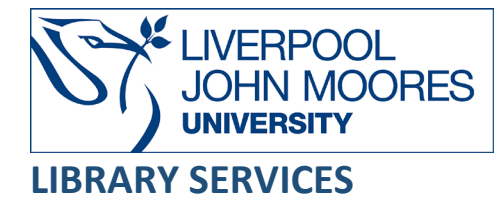

# Westlaw UK

Westlaw UK is a full-text legal database, which contains cases, legislation, practitioners' texts, and journal articles. It gives access to English/UK-reported cases from 1220 onwards. Coverage includes cases published in the official series:

- The Law Reports (Appeal, Kings and Queens Bench, Chancery and Family), the Weekly Law Reports, the English Reports (very early English cases dating from 1220-1865), and many specialised reports.
- Westlaw also contains UK legislation in force (statutes and SIs).
- Westlaw International provides access to Cases and legislation from Europe, the U.S., and many other countries around the world. You can access international materials from Westlaw by clicking on **Westlaw International** in Databases and this is covered in another guide called **Westlaw International Guide**

Please note it does *not* contain any UK legislation which was completely repealed before 1991.

This database is available on and off campus and may be accessed from Databases in the <u>Electronic Library</u> at: <u>http://www.ljmu.ac.uk/library/e-library</u>

- Go to Discover, if prompted, Sign in with your LJMU <u>username@ljmu.ac.uk</u> and password
- Select the Databases option
- Type the name of the database in the search box
- Select the title and then the online link in the View Online box

## **General Searching**

Westlaw's home screen enables you to perform a general search across different types of UK and EU legal material available - cases, legislation and journals.

| WESTLAW EDGE UK             | •                |                     |                      | History 👻 | Folders 👻    | Favourites 👻 | Alerts      | * | Sign out |
|-----------------------------|------------------|---------------------|----------------------|-----------|--------------|--------------|-------------|---|----------|
| Cases - Legislation -       | Journals 👻       | Current Awareness 👻 | Index of Legal Terms | eu   w    | estlaw Books |              |             |   |          |
|                             |                  |                     |                      |           |              |              |             |   |          |
| Enter terms, citations, tit | les or questions |                     |                      |           |              | í) A         | Ill content | • | ۹        |

#### Search Tips

There is no need to put "and" or "v" between different subject words or party names because the database automatically links them with "and".

#### Exact word or phrases

You can search for an exact word or phrase of two or more words by surrounding it with quotation marks. For example, if you type "flood defence" in quotation marks this will ensure that the database only searches for that exact word. It will automatically search for plurals so "flood defence" will also find "flood defences".

Your results will be displayed relevance in reverse chronological order – so the most appears first. You can change how the result are displayed using the filters on the left, for example: by date, content type.

| Home > Search Results                |                   |               |                                                                       |         |       |
|--------------------------------------|-------------------|---------------|-----------------------------------------------------------------------|---------|-------|
| You searched Westlaw UK for = Free T | ext: flood defend | ce            |                                                                       | Edit se | earch |
| Filter                               | *                 | All Wes       | tlaw UK (5,568)                                                       |         |       |
| Select multiple                      |                   | 1-20 >        | Relevance 🔻 🔺 💻                                                       | eə 💼    | •     |
|                                      | - 1               | Select all it | ems   No items selected                                               |         |       |
| Search within results                |                   | □ > 1.        | Thames Regional Flood Defence Committee (Amendment) Order 2011/796 🖺  |         |       |
| Q                                    | - 1               | □ > 2.        | Flood Defence (Robertsbridge Works) Order 2009/271 🖺                  |         |       |
| Content Type                         |                   | □ > 3.        | Flood Defence (Mimmshall Brook Works) Order 2007/2980 🖪               |         |       |
| Narrow Content Type                  |                   | □ > 4.        | Welsh Regional Flood Defence Committee (Composition) Order 2006/980 🖪 |         |       |

**Tip** - You can return to the main screen at any time by clicking on the Westlaw Edge UK logo at the top left-hand corner of the screen.

From this main screen you can access other search screens which are tailor-made for case, legislation or journal searching and which allow much more specific searches to be carried out. This is the most effective way to search.

### Finding UK cases

To search for cases on a subject or to find a specific case:

- Select the Cases tab from the navigation bar at the top of the screen
- Select **Cases Search** from the drop down menu.

This search screen allows you to search by Party Names, Citation, "free text" or Subject. To search for the case SmithKline Beecham plc v Apotex Europe Ltd [2007] Ch. 71 you could search for **SmithKline Beecham Apotex Europe** as follows:

| Cases Se          | arch                    |                                  |                           |
|-------------------|-------------------------|----------------------------------|---------------------------|
| Add to favourites | Make this my start page | GD Copy link                     |                           |
|                   |                         |                                  | Show Terms and Connectors |
| Cases             | Pending Actions Perr    | nissions to Appeal               |                           |
|                   | Partie                  | SmithKline Beecham Apotex Europe |                           |

Tip - Use the Terms and Connectors link to find out more about how to link your search terms.

Your results will be sorted by date, you can sort them by relevance by selecting the arrow next to **Date** on the right hand side.

Each record provides links to the full text versions of the case available on the database (blue links), and to the "case analysis" document for the case.

For each result, the full text links are listed in **order of authority**, with the most authoritative report first.

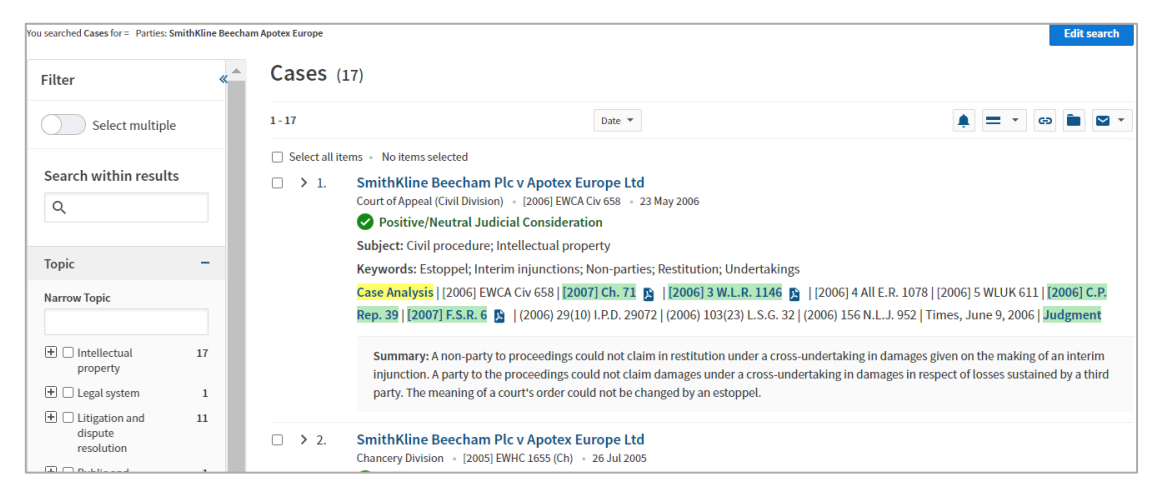

The "case analysis" link gives a summary of the case, tells you its history, gives links to other cases and legislation cited, and lists journal articles which discuss the case. Some of these will have hyperlinks if they are available in Westlaw, others won't but may be able to be accessed from other sources, for example Lexis+.

Looking again at the search results, you may see one of two icons to the left of the case name. They notify you of the case status – whether it is still good law or whether it has been overruled or reversed:

• A green icon with a tick inside it indicates that the case has some judicial history. This means it has been cited by later cases in a positive (or at least, not in a negative) way (i.e. it has been applied, followed, considered, approved or referred to by one or more later cases) or the decision has been affirmed by a higher court

| □ > 1. <u>SmithKline Beecham Plc v Apotex Europe Ltd</u>                                                                                                    |  |
|----------------------------------------------------------------------------------------------------|--|
| Court of Appeal (Civil Division) 🔹 [2006] EWCA Civ 658 🔹 23 May 2006                                                                                                    |  |
| Positive/Neutral Judicial Consideration                                                                                                    |  |
| Subject: Civil procedure; Intellectual property                                                                                                    |  |
| Keywords: Estoppel; Interim injunctions; Non-parties; Restitution; Undertakings                                                                                                    |  |
| Case Analysis   [2006] EWCA Civ 658   [2007] Ch. 71 📓   [2006] 3 W.L.R. 1146 🛐   [2006] 4 All E.R. 1078   [2006] 5 WLUK 611   [2006] C.P. Rep. 39  <br>[2007] F.S.R. 6 📓   (2006) 29(10) I.P.D. 29072   (2006) 103(23) L.S.G. 32   (2006) 156 N.L.J. 952   Times, June 9, 2006   Judgment |  |

• A **red No Entry icon** indicates that at least one point of law within the case has been overruled or reversed, and is an immediate notification that the case is no longer good law. Clicking on the "case analysis" document will give you the relevant information about this

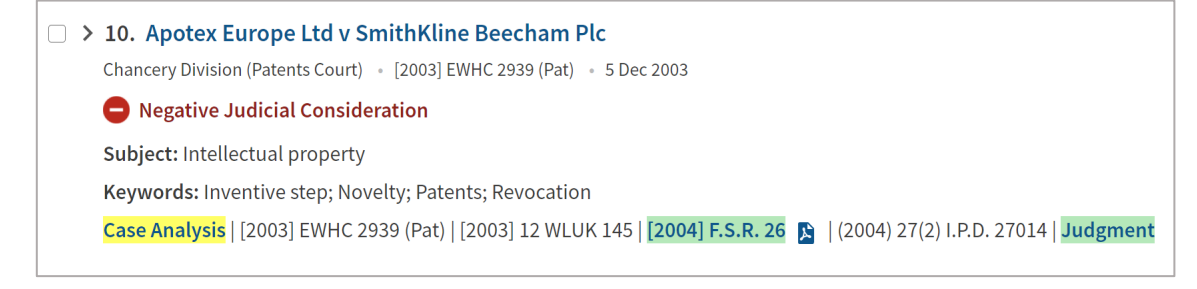

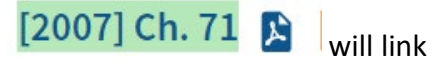

• Selecting the citation of a case in the results list, for example) to the full-text of a case

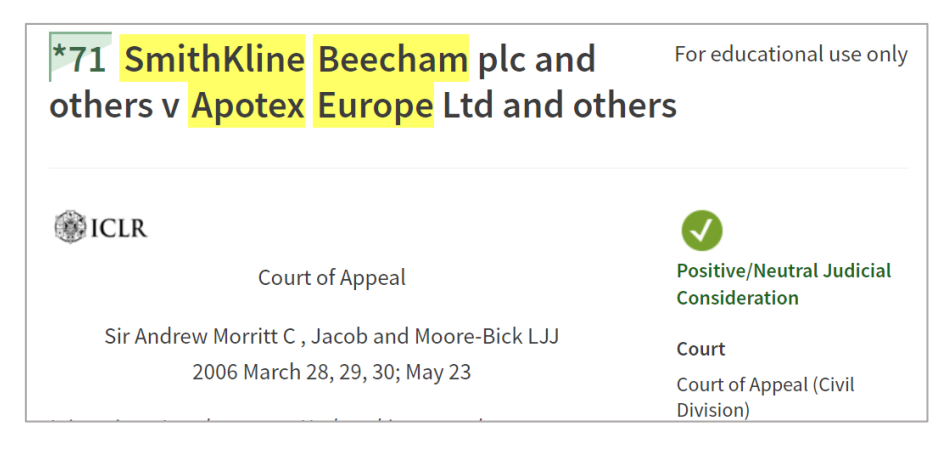

• In the full-text, green numbers with a star next to the number refer to the beginning of a page

in the hard-copy equivalent. In the example below, **\*71** \*71 means the case begins on page 71 of the hard-copy, and \*72 marks the beginning of the printed text on page 72 of the hard-copy

| a loss as a result of the injunction to the position he was |
|-------------------------------------------------------------|
| in before the injunction was granted; that, *72             |
| moreover, there was no such general restitutionary          |
| power; that there was no analogy between the                |
| defendants' claim in restitution and the power of an        |
| appellate court, on reversing a judgment of a lower court,  |

#### Advanced Search

From the Cases home page, the link **More options** offers more ways to search for cases, such as restricting the date or searching by legislation title to locate cases referring to a particular statute.

### Browse (Law Reports from Cases drop down menu)

The **Law Reports** link from the Cases drop down menu allows you to browse through specific law report series. It can also be used in conjunction with a search – you can click a law report series and search only that series by typing in the "Search by Case Title" Search box on the next screen.

# **Finding UK legislation**

Select the Legislation drop-down arrow at the top of the screen and select Legislation Search.

You can search for legislation currently in force by title ("Title" search, e.g., Police and Justice Act 2006) or subject ("free text" search, e.g., alcohol licensing).

If you know the year and chapter number of the Act, type these into the title search box to find the Act, e.g., **2006 c 48** or **2006 c. 48** (both will work – but you must leave a space after the c).

Likewise, if you know the year and SI number of a Statutory Instrument you can enter these in the title field to find the SI, e.g., **2004/568** 

If you search for legislation without specifying a provision number, the results list will give a link to the whole document:

| You searched Primary & Secondary Legislat | tion for = Title | e: police & justice a                               | ct 2006 Jurisdiction: All Jurisdictions and           | Law Today; Also include legislation only av | vailable as originally enacted  | Edit search |
|-------------------------------------------|------------------|-----------------------------------------------------|-------------------------------------------------------|---------------------------------------------|---------------------------------|-------------|
| Filter                                    | <b>«</b>         | Primary                                             | / & Secondary Leg                                     | islation (33)                               |                                 |             |
| Select multiple                           |                  | 1-20 >                                              |                                                       | Legislation Type 💌                          | • =                             | • 🛛 🖿 🖌 •   |
| Apply                                     |                  | <ul> <li>Select all ite</li> <li>&gt; 1.</li> </ul> | ems • No items selected<br>Police and Justice Act 200 | 6 c. 48 😰                                   |                                 |             |
| Search within results                     |                  | □ > 2.                                              | Police, Public Order and C                            | criminal Justice (Scotland) Ac              | ct 2006 asp 10 (Scottish Act) 🖪 |             |

Once you have clicked on the title link, you will see a variety of icons next to each section. A **red no entry sign**, a **green tick** or a **green/White circle** respectively mean that the sections they relate to has been repealed, is in force or is partially in force.

| Police and Justice Act 2006 c. 48                                                                                 |       |
|----------------------------------------------------------------------------------------------------|-------|
| Collanse all                                                                                                    |       |
| Whole Document                                                                                                    |       |
| Preamble                                                                                                    |       |
| Part 1 POLICE REFORM                                                                                              |       |
| National Policing Improvement Agency                                                                              |       |
| s. 1 National Policing Improvement Agency                                                                         |       |
| $\Box$ $\Box$ Police forces and police authorities                                                                |       |
| <ul> <li>S. 2 Amendments to the Police Act 1996</li> <li>S. 3 Delegation of police authority functions</li> </ul> | ↑ Тор |

# Finding articles from UK journals

To limit your search to journal articles from UK journals:

- Select the Journals drop-down arrow from the navigation bar at the top of the screen
- Select Journals Search.

The basic search screen allows you to search by subject ("free text" or Subject/keyword), article title, author, or journal title.

The **Publications** link from the Journals drop-down arrow allows you to find a specific journal title. It can also be used in conjunction with a search:

- You can select the arrow next to "Abstracted and Full Text" to choose "Abstracted and Full Text" or "Full Text Only" to browse the list of titles Westlaw has access to, to search and/or access full text
- You can browse a particular journal by selecting the title and selecting the year and issue you are interested in

• You can also search within the title selected and type in the "Search by article title" search box

| Journals          | Search                    |                      |                           |
|-------------------|---------------------------|----------------------|---------------------------|
| Add to favourites | ☆ Make this my start page | GD Copy link         |                           |
|                   |                           |                      | Show Terms and Connectors |
|                   | Free Tex                  | restrictive covenant |                           |
|                   | Subject/Keyword           |                      |                           |
|                   | Article Title             |                      |                           |

Search results are displayed most recent first, you can sort by relevance instead.

If full text is available there will be a "Full text" link next to the "Abstract" link for each result.

| Home > Journals Search > Search Reso<br>You searched Journals Search for = Free Text: n | ults<br>estrictive covenant       |                                  |                                                 | Edit search                                                  |
|-----------------------------------------------------------------------------------------|-----------------------------------|----------------------------------|-------------------------------------------------|--------------------------------------------------------------|
| Filter «                                                                                | Wha<br>υк                         | t is a restrictive cover         | nant?                                           | ~                                                            |
| Apply                                                                                   | Journa                            | ls Search (4,062)                |                                                 |                                                              |
| Search within results                                                                   | 1-20 >                            |                                  | Date 💌                                          | 🌲 = 🔹 😔 🖿 🗳 🔹                                                |
| 0                                                                                       | <ul> <li>Select all it</li> </ul> | ems - No items selected          |                                                 |                                                              |
|                                                                                         | □ > 1.                            | Denmark: anti-competitiv         | e practices - judgment (Case Comment)           |                                                              |
|                                                                                         |                                   | Journal title: European Com      | etition Law Review                              |                                                              |
| Торіс –                                                                                 |                                   | Availability: Abstract   Full Te | tt                                              |                                                              |
| Narrow Topic                                                                            |                                   | Author(s): Jens Munk Plum        |                                                 |                                                              |
|                                                                                         |                                   | Citation: E.C.L.R. 2022, 43(9),  | N189                                            |                                                              |
| + Commercial 680                                                                        |                                   | Subject: Competition law; An     | otration                                        |                                                              |
| E Companies and 314                                                                     |                                   | Keywords: Arbitration; Comp      | etition law claims; Denmark; Non-competition co | ovenants; Public policy; Restraint of trade; Share transfers |
| partnerships 314                                                                        | □ > 2.                            | Franchise agreement: res         | trictive covenants                              |                                                              |

Otherwise, only the "Abstract" link will be displayed so you will need to check other sources such as Lexis+ and Discover to see if we have access to the full text.

The **Topics** filter can be useful to narrow the search.

### Finding e-books (practitioner texts or looseleaf)

From the homepage, select the **Westlaw Books** tab to search or browse the latest editions of some Sweet & Maxwell books.

These e-books are the exact electronic equivalent of hard-copy practitioner-level texts or looseleaf works. Works such as Archbold: Criminal Pleading, Evidence and Practice, The White Book (civil procedure), and Palmer's Company Law are available in full text.

### Westlaw Homepage Tools for Legal Research

#### Westlaw UK Browse by Topic

Materials arranged by topic can be very helpful when starting a new search. The topic links give access to a selection of resources, such as relevant legislation, Law Reports, Journals, and books.

| Browse by Topic            |                           |                               |                         |
|----------------------------|---------------------------|-------------------------------|-------------------------|
| Commercial                 | Finance                   | Personal injury               | More resources          |
| Companies and partnerships | Health and social welfare | Planning and construction     | Brexit                  |
| Contract                   | Insolvency                | Public and constitutional law | Sanctions               |
| Crime                      | Intellectual property     | Social regulation             | Scots Law               |
| Data and communications    | International             | Тах                           | Cite & Print            |
| Employment and work        | Land                      | Torts                         | News 🖄                  |
| Environment                | Legal system              | Transport and shipping        | Westlaw International 🗹 |

### Index of Legal Terms

The **Index of Legal Terms** tab is the best place when looking for the definition of or legal basis of a term or phrase. Definitions also often contain useful links to relevant documents.

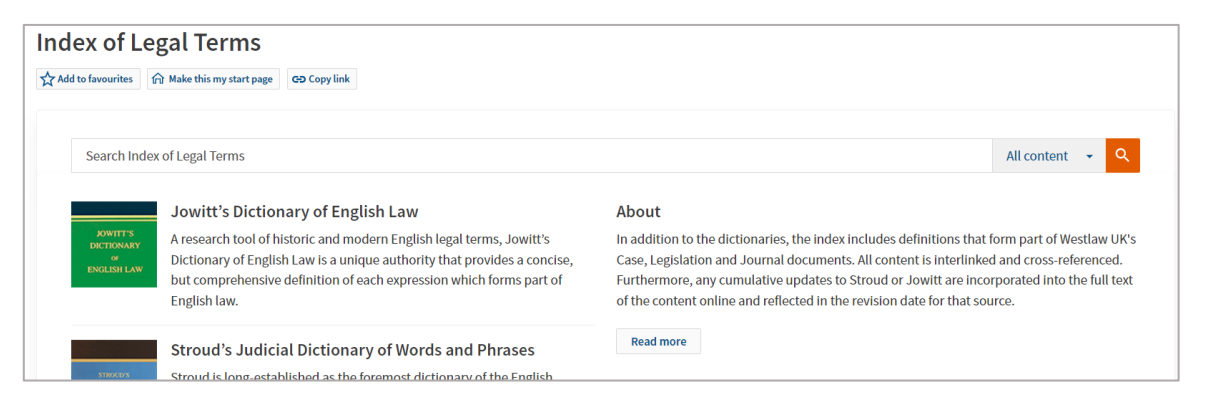

# Further Help

The librarian who supports the Law School is:

Olugbenga Oke O.C.Oke@ljmu.ac.uk

Please contact us if you have questions, or to arrange an appointment. Guide Updated: August 2023 by Olugbenga Oke